## راهنمای اتصال به شبکه اینترنت

به اطلاع کلیه کاربران گرامی میرساند که با توجه به یکپارچگی شبکه اینترنت سیمی دانشگاه و اینترنت بیسیم مخابرات، دسترسی به اینترنت از این پس بهصورت متمرکز و از طریق یک نام کاربری و رمز عبور واحد امکانپذیر خواهد بود؛

نام کاربری و رمز عبور اساتید و کارمندان = نام کاربری و رمزعبور سیستم مکاتبات اداری (دیدگاه)

نام کاربری و رمز عبور دانشجویان = کد ملی و شماره دانشجویی (دانشجویان اتباع، مطابق با روال سابق)

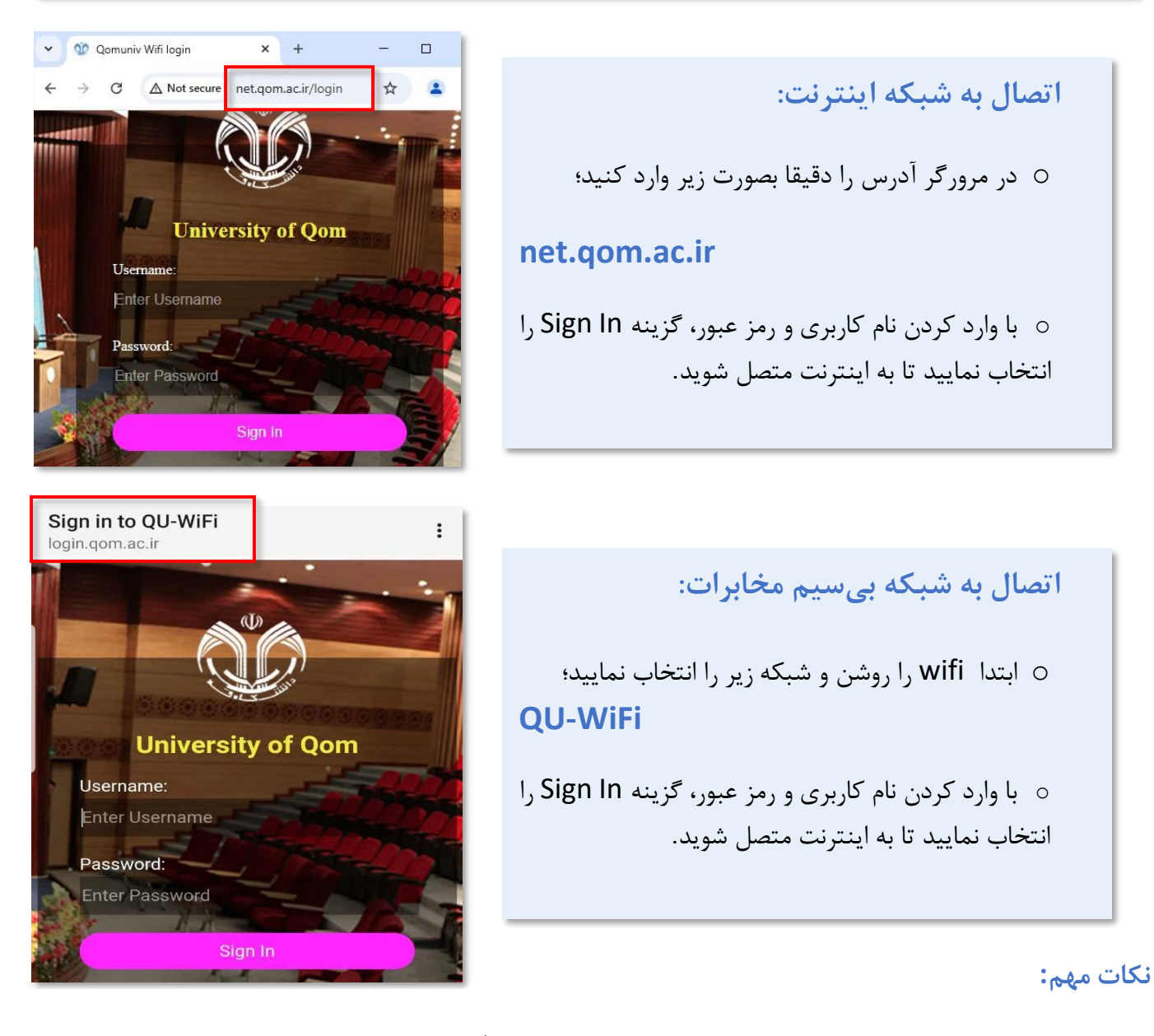

- 🗲 نام کاربری و رمز عبور شما به صورت محرمانه و تنها مختص شما میباشد. لطفاً از اشتراک گذاری آن خودداری فرمایید.
- ۱ اساتید گرامی و کارمندان محترم، در صورت فرامو شی رمز عبور یا وجود مشکل در اتصال میتوانید با پشتیبانی فناوری اطلاعات، آقای مهندس گزلخانی با شماره داخلی ۳۳۱۲ تماس بگیرید.
- > دانشجویان عزیز در صورت فرامو شی رمز عبور یا وجود مشکل در اتصال میتوانید با پشتیبانی فناوری اطلاعات، آقای مهندس تهامی به شناسه ایتا SatEng پیام بفرستید.

۲ در صورت عدم اتصال از طریق مرورگر Chrome، از مرورگرهای دیگر استفاده نمایید.

با سپاس از همکاری شما

مدیریت توسعه فناوری اطلاعات، امنیت و هوشمندسازی